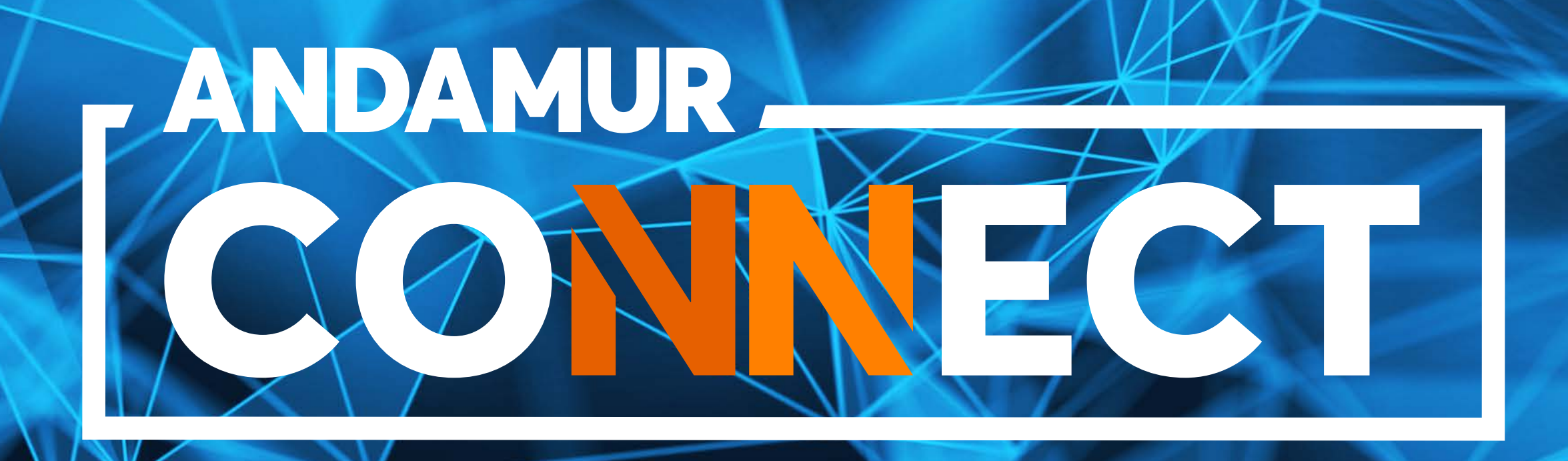

# MODYFIKACJA LIMITU KART PALIWOWYCH

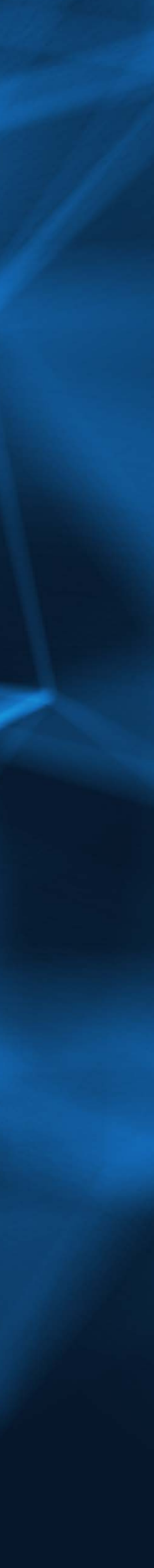

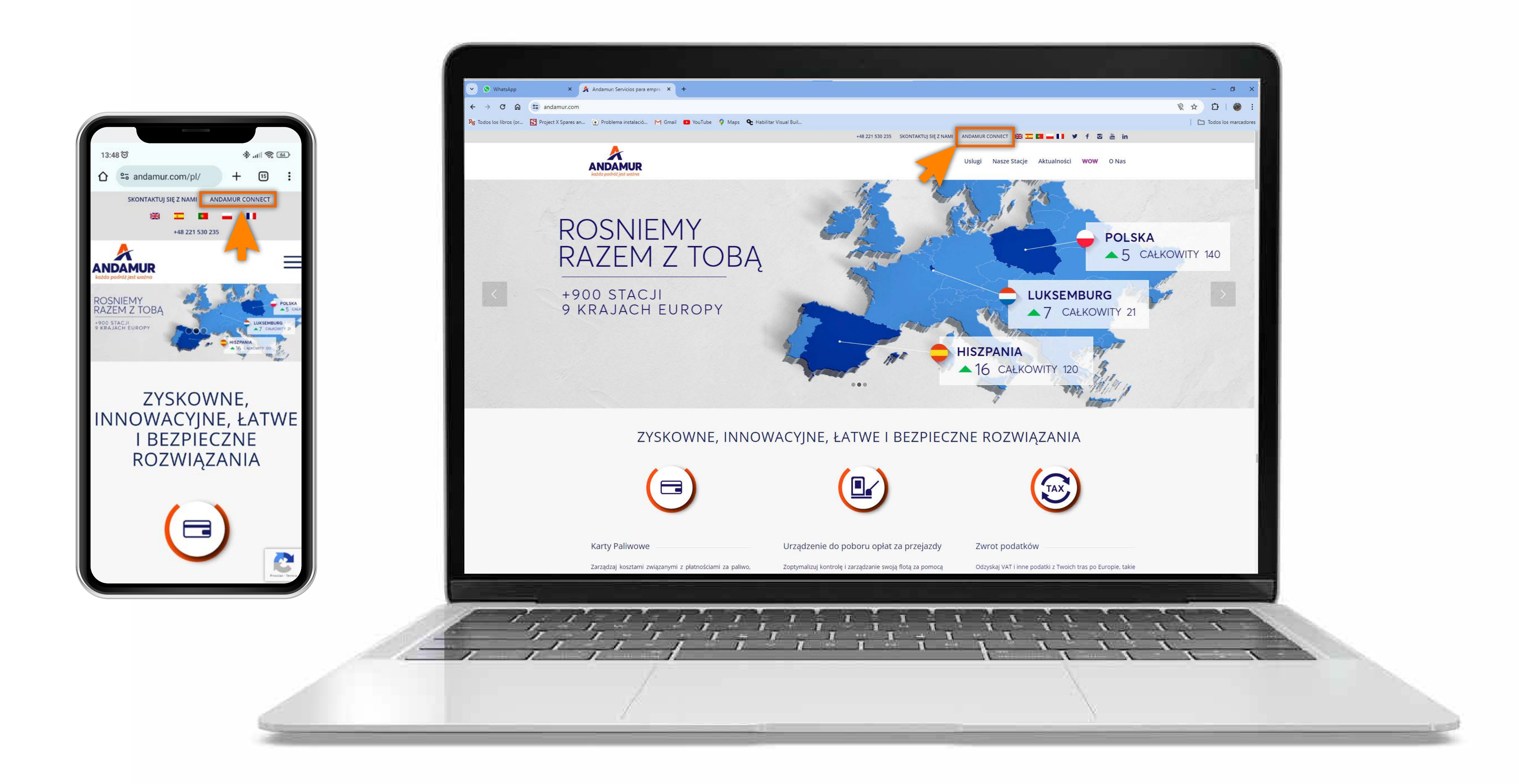

#### **Dostęp do Andamur Connect**

Dostęp znajduje się **po prawej stronie witryny www.andamur.com.** Dostęp można uzyskać z dowolnego urządzenia.

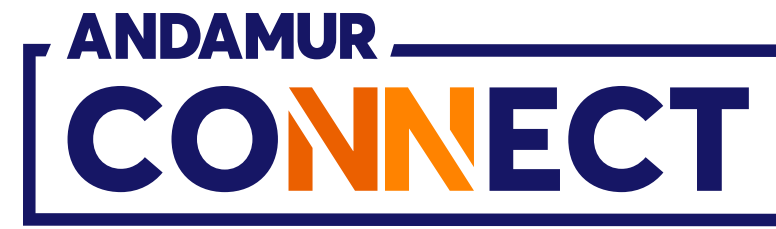

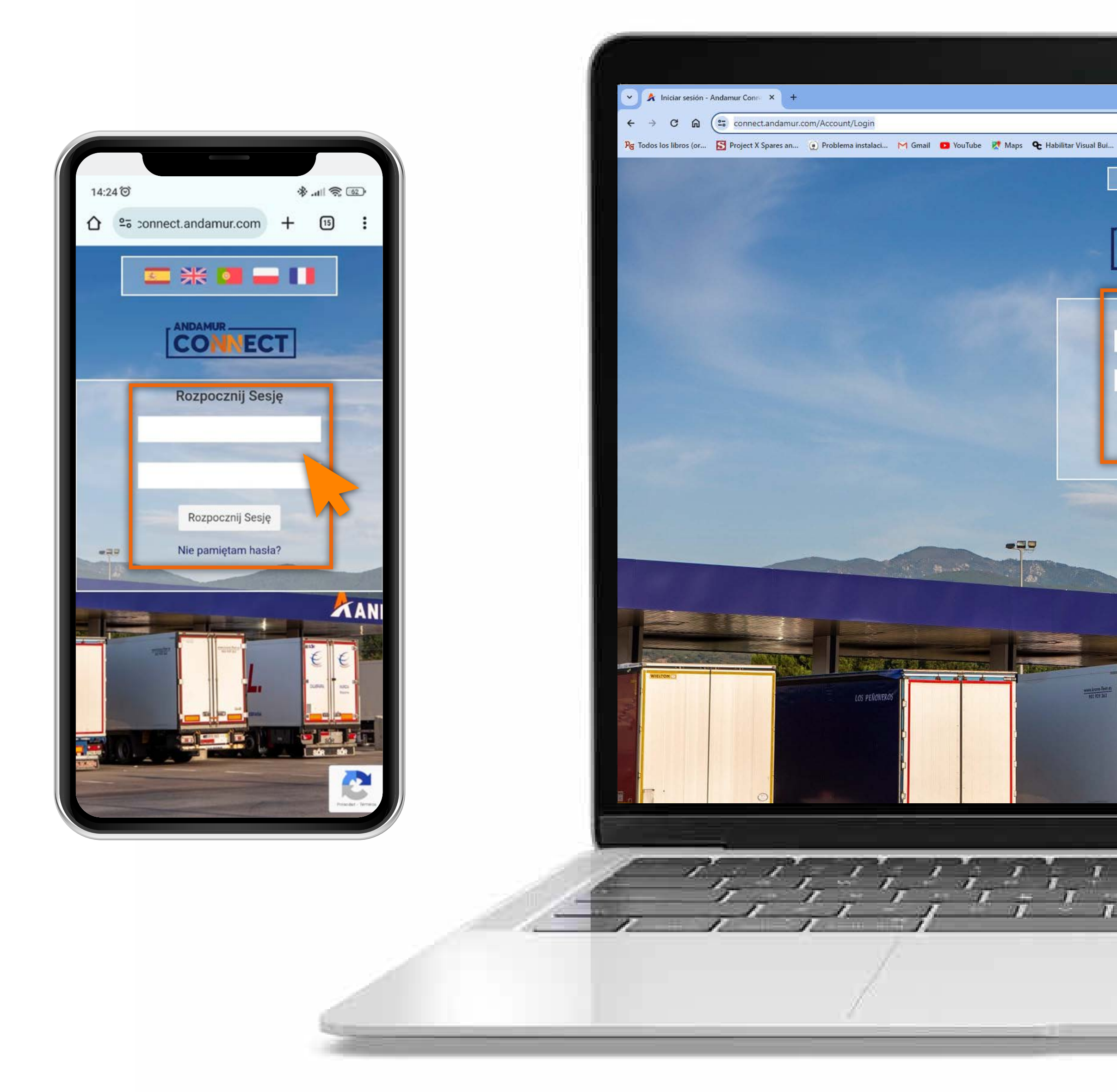

#### Wprowadź kody dostępu

Podaj w polach, kolejno, **użytkownika**, a następnie swoje hasło. Jeżeli ich nie posiadasz lub nie pamiętasz, możesz je odzyskać klikając w: **Nie pamiętasz swojego hasła?** 

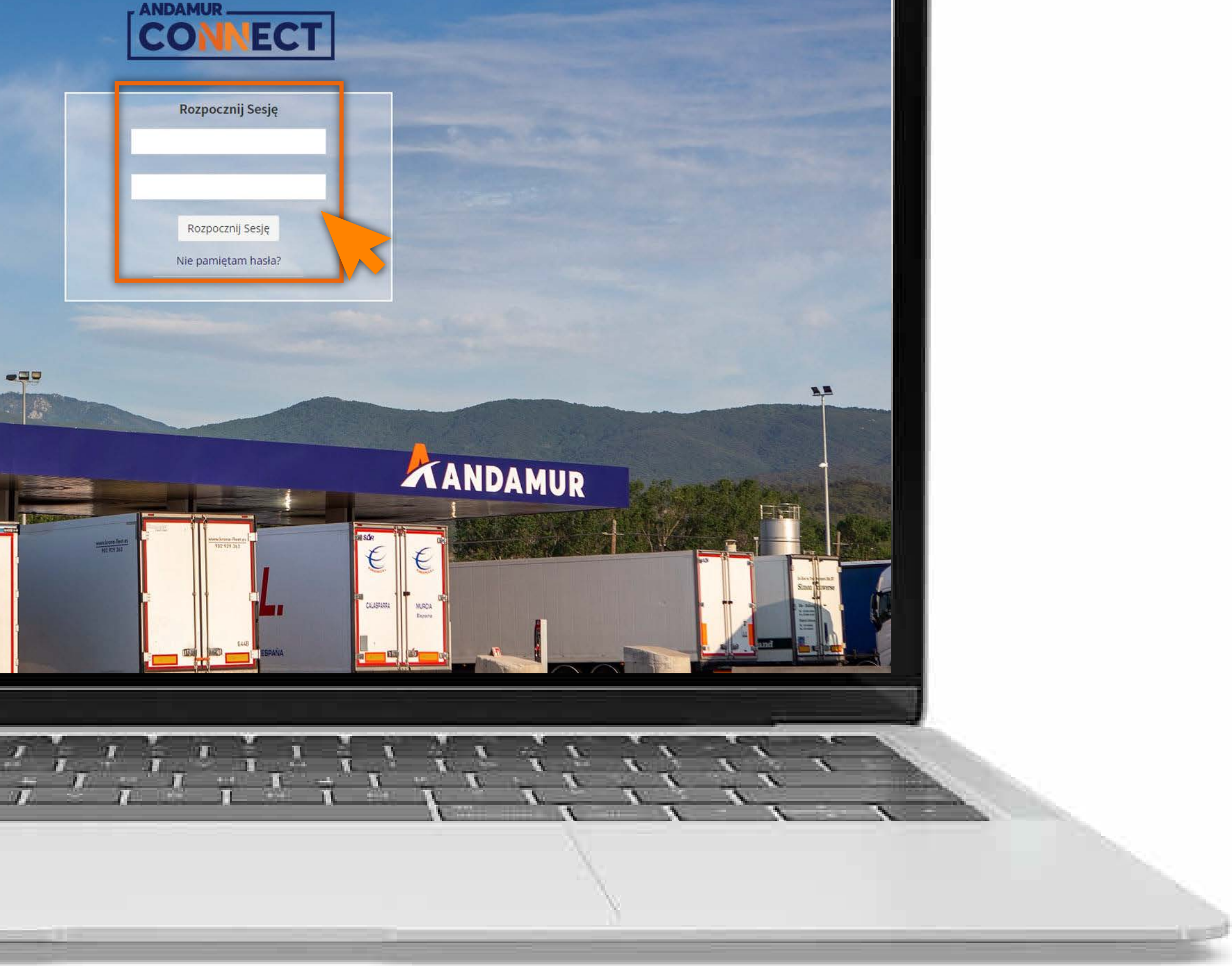

🎫 💥 🔟 📥 🚺

– 0 ×

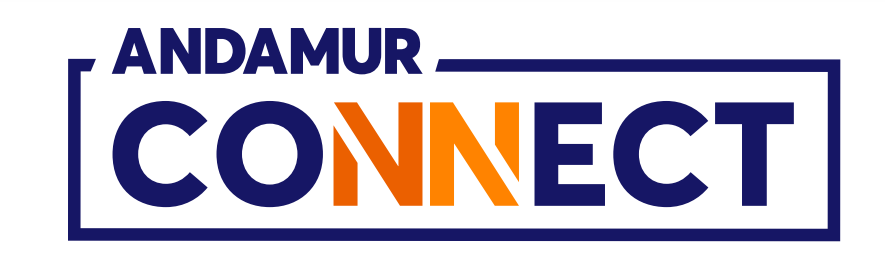

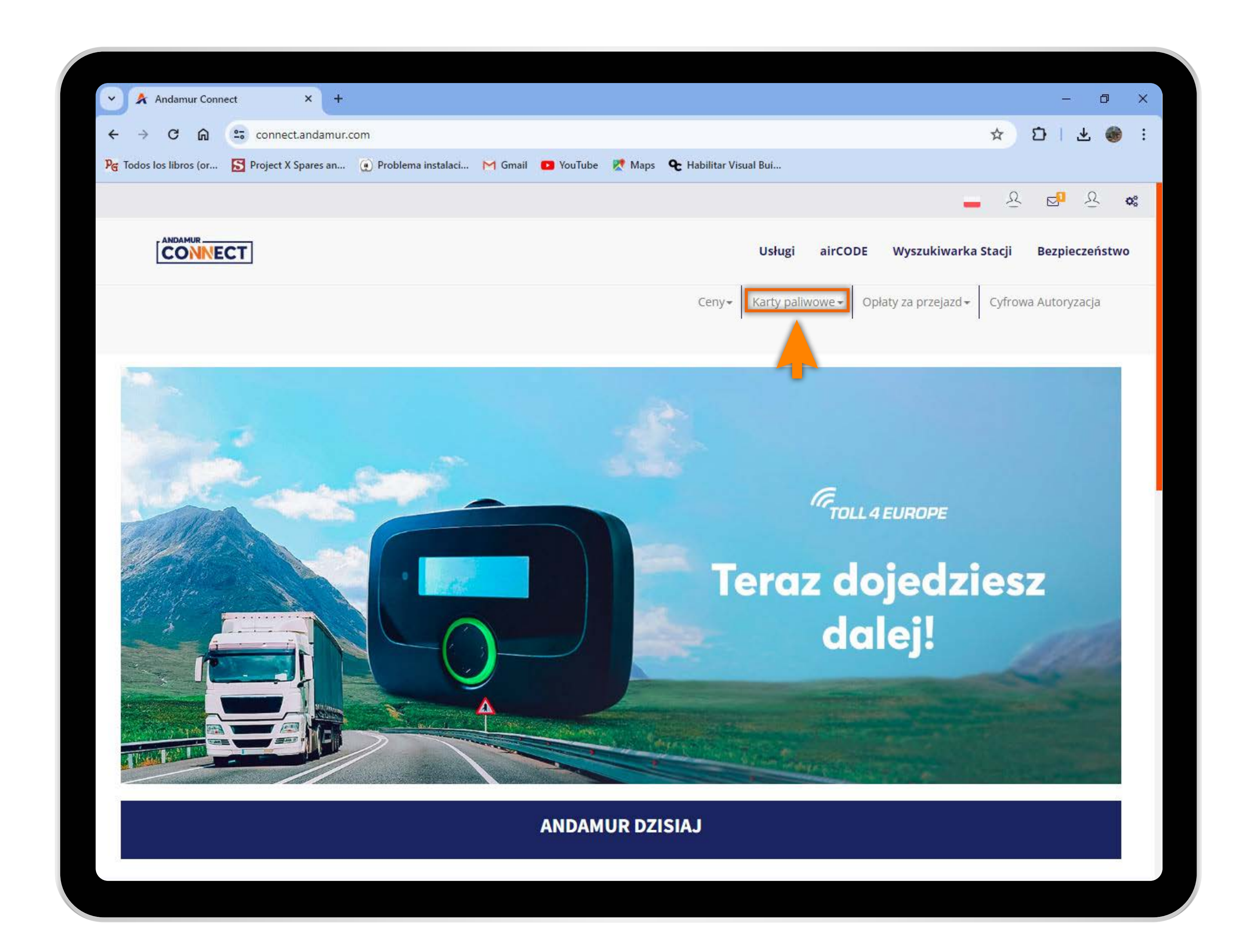

## Wybierz odpowiednią usługę

W górnym menu wybierz opcję Karty paliwowe.

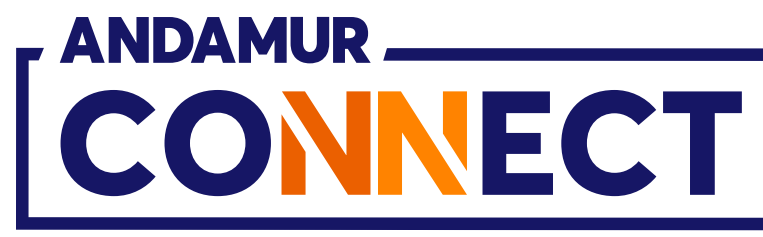

'

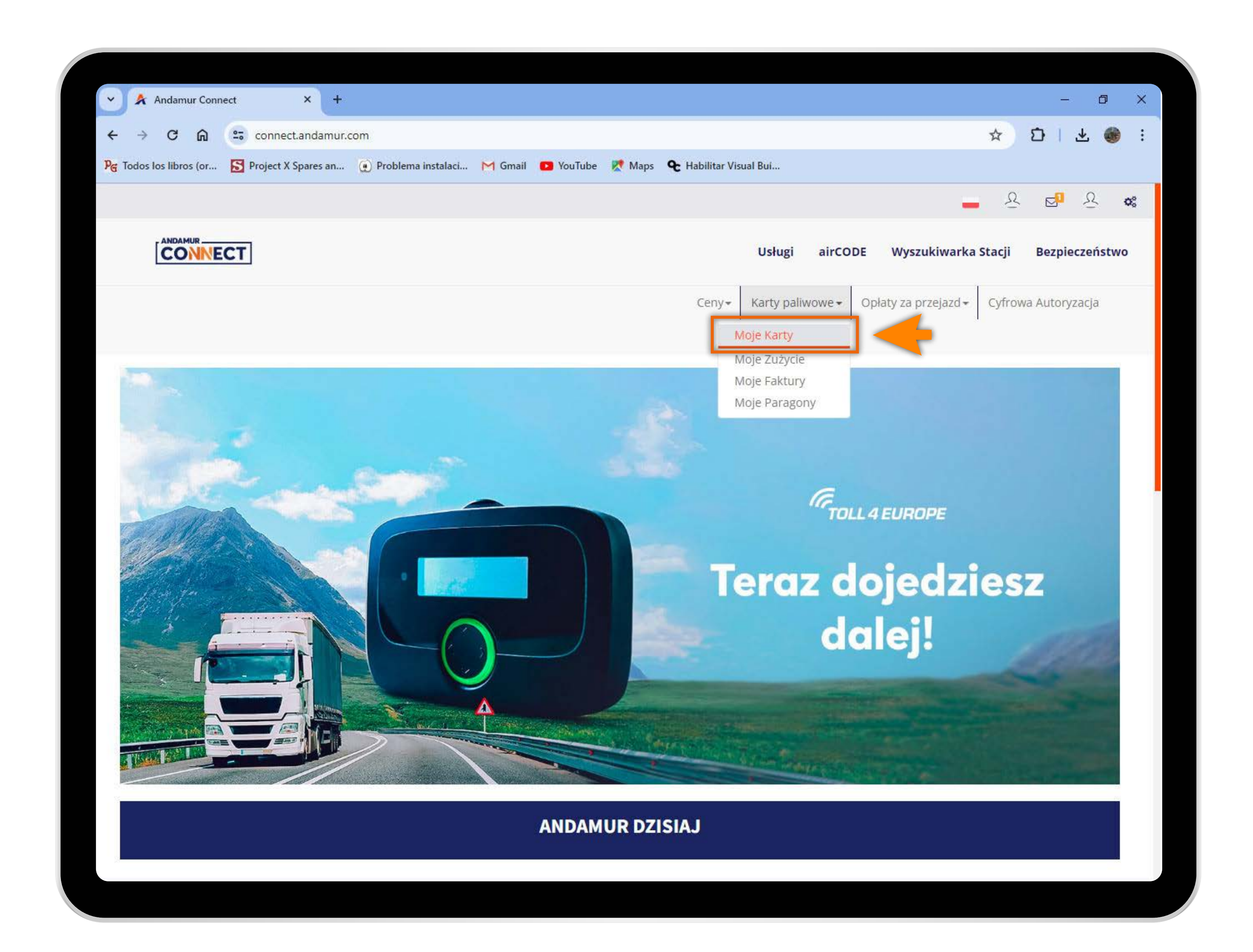

## Przejdź do "Moje karty"

W rozwijanym menu kliknij w zakładkę Moje karty.

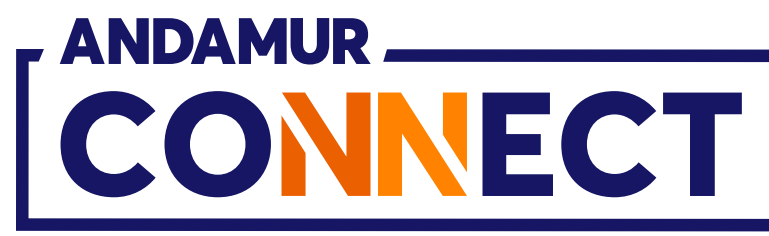

| 💌 🖈 Andamu                              | r Connect |          | × +           |                        |              |
|-----------------------------------------|-----------|----------|---------------|------------------------|--------------|
| ← → G                                   | ଜ ୍       | con      | nect.andamur  | r.com                  |              |
| Pg Todos los libros                     | (or 🥻     | Projec   | t X Spares an | . 💮 Problema instalaci | M Gmail 🖸 Yo |
|                                         |           |          |               |                        |              |
|                                         | ECT       |          |               |                        |              |
|                                         |           |          |               |                        |              |
|                                         |           |          |               |                        |              |
| Karty paliwowe                          | / Moje k  | arty     |               |                        |              |
| 💮 Prośba o ka                           | irtę      |          |               |                        |              |
|                                         | _         |          |               |                        |              |
| Pokazać 10                              | ✓ dokum   | nentacja |               |                        |              |
| Karta                                   | 11        | PIN 💵    | airCODE       | Numer<br>rejestracyjny | Wygaśnięcie  |
| 10.000                                  |           |          |               |                        |              |
| 10,000                                  |           |          |               |                        |              |
| -                                       |           |          |               |                        |              |
|                                         |           |          |               |                        |              |
| The American Street and                 |           |          |               |                        |              |
|                                         |           |          |               |                        |              |
| 100000000000000000000000000000000000000 |           |          |               |                        |              |
|                                         |           |          |               |                        |              |
|                                         |           |          |               |                        |              |
|                                         |           |          |               |                        |              |
|                                         |           |          |               |                        |              |
|                                         |           |          |               |                        |              |

#### Sprawdź limity kart

We wskazanej kolumnie można **sprawdzić** limit bezpieczeństwa ustanowiony dla każdej z kart.

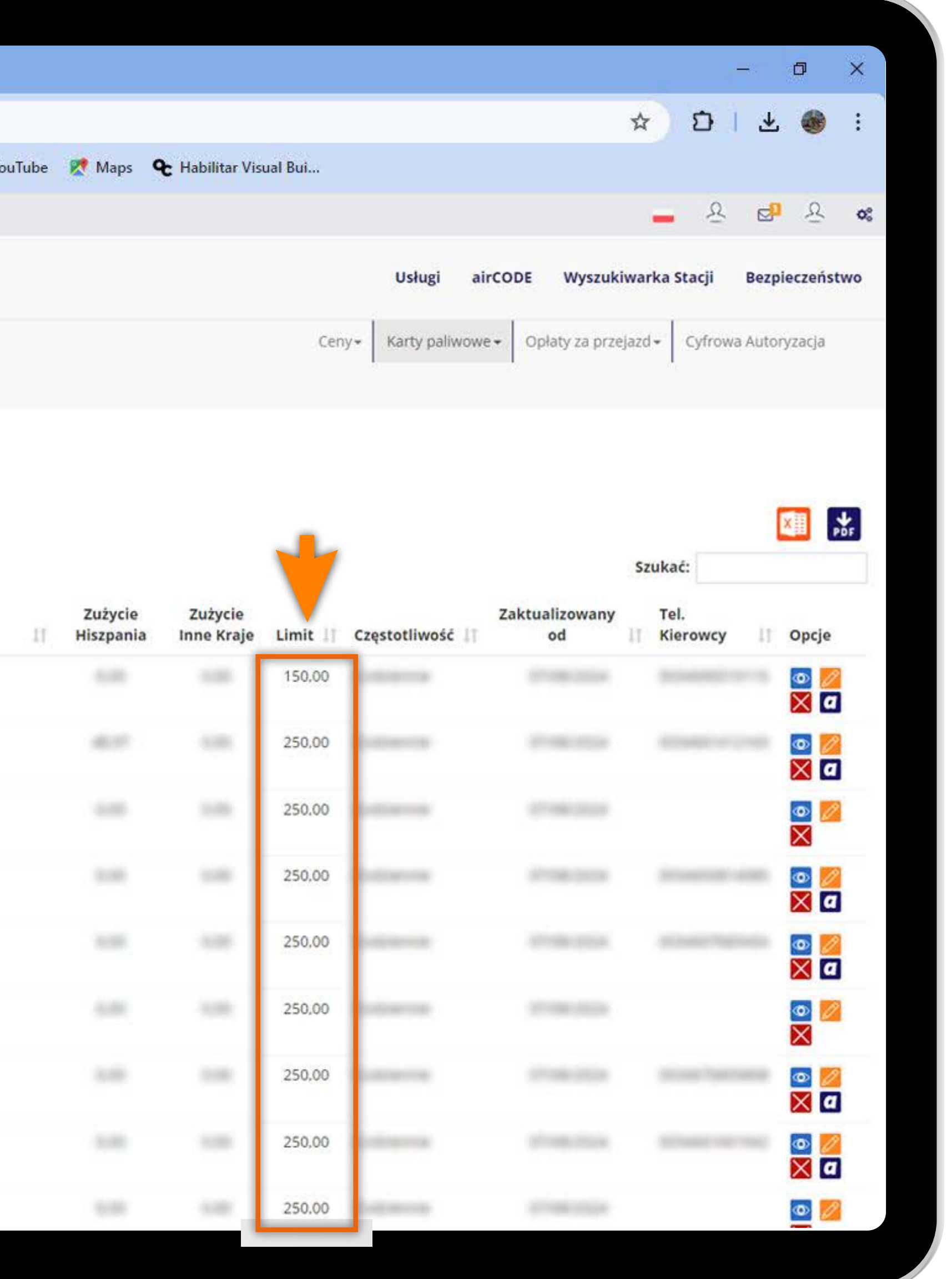

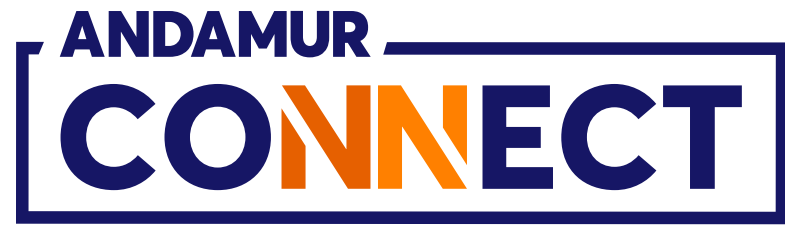

| 💌 🔺 Andam          | ur Connect   |         | × +          |                        |              |
|--------------------|--------------|---------|--------------|------------------------|--------------|
| ← → G              | ଲ 😑          | conne   | ect.andamur. | .com                   |              |
| PG Todos los libro | os (or 🔝     | Project | X Spares an  | Problema instalaci     | M Gmail 🖸 Yo |
|                    |              |         |              |                        |              |
|                    | NECT         |         |              |                        |              |
|                    |              |         |              |                        |              |
| Karty paliwow      | e / Moje kar | rty     |              |                        |              |
| O Profiles a       |              |         |              |                        |              |
| () Prosba o P      | cartę        |         |              |                        |              |
| Pokazać 10         | ✓ dokumer    | ntacja  |              |                        |              |
|                    |              |         |              |                        |              |
| Karta              | II PI        | N.∐† a  | irCODE 11    | Numer<br>rejestracyjny | Wygaśnięcie  |
| Karta              | II PI        | N∐†a    | hirCODE 1    | Numer<br>rejestracyjny | Wygaśnięcie  |
| Karta              | ∏ PI         | N∐⊺a    | hirCODE      | Numer<br>rejestracyjny | Wygaśnięcie  |
| Karta              | ļ] PI        | N ∐† a  | hirCODE 1    | Numer<br>rejestracyjny | Wygaśnięcie  |
| Karta              | [] PI        | N ∐ a   | airCODE      | Numer<br>rejestracyjny | Wygaśnięcie  |
| Karta              | [] PI        | N ∐ a   | hirCODE      | Numer<br>rejestracyjny | Wygaśnięcie  |
| Karta              |              | N ∐ a   | airCODE 1    | Numer<br>rejestracyjny | Wygaśnięcie  |
| Karta              |              | N II a  | airCODE 1    | Numer<br>rejestracyjny | Wygaśnięcie  |
| Karta              |              | N ∐ a   | hirCODE 1    | Numer<br>rejestracyjny | Wygaśnięcie  |
| Karta              |              | N    a  | hirCODE      | Numer<br>rejestracyjny | Wygaśnięcie  |
| Karta              |              | N    a  | airCODE 1    | Numer<br>rejestracyjny | Wygaśnięcie  |

## Zmienić kwotę limitu

Kliknij na ikonę 💋 aby zmodyfikować limit bezpieczeństwa związany z tą kartą.

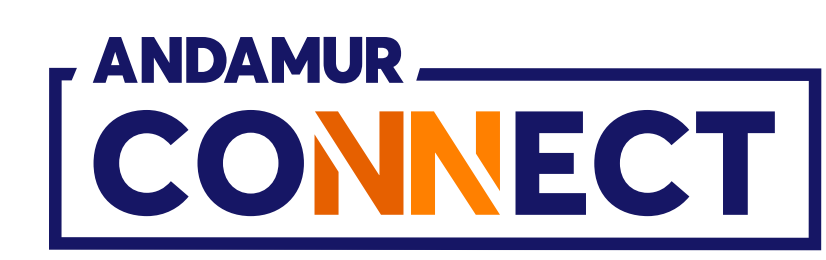

|        |           |                        |                            |                 |                     |                           | E. S. S. S. S. S. S. S. S. S. S. S. S. S.                                                                                                    | <u></u> |
|--------|-----------|------------------------|----------------------------|-----------------|---------------------|---------------------------|----------------------------------------------------------------------------------------------------|---------|
|        |           |                        |                            |                 |                     | ☆ D                       | 포 🌒                                                                                                    | :       |
| ouTube | 👷 Maps 🛛  | <b>t</b> Habilitar Vis | ual <mark>Bui</mark>       |                 |                     |                           |                                                                                                    |         |
|        |           |                        |                            |                 |                     | - 2                       | 8 <mark>0</mark> 8                                                                                                    | 0°      |
|        |           |                        |                            | Usługi ai       | rCODE Wyszuki       | warka <mark>Stacji</mark> | Bezpieczeńst                                                                                                    | wo      |
|        |           |                        | 121                        |                 |                     |                           |                                                                                                    |         |
|        |           |                        | Cen                        | Karty paliwow   | e   Opłaty za przej | azd + Cytrowa             | a Autoryzacja                                                                                                    |         |
|        |           |                        |                            |                 |                     |                           |                                                                                                    |         |
|        |           |                        |                            |                 |                     |                           |                                                                                                    |         |
|        |           |                        |                            |                 |                     |                           |                                                                                                    | ۴J      |
|        |           |                        |                            |                 |                     | Szukać:                   |                                                                                                    | DF      |
|        | Zużycie   | Zużycie                |                            |                 | Zaktualizowany      | Tel.                      |                                                                                                    |         |
| 11     | Hiszpania | Inne Kraje             | Limit 🕸                    | Częstotliwość 💵 | od                  | IT Kierowcy               | 1 Opcje                                                                                                    |         |
|        |           |                        | 150,00                     |                 |                     |                           | [2]     [2]     [2]     [2]     [2]     [2]     [2]     [2]     [2]     [2]     [2]     [2]     [2]     [2]     [2]     [2]     [2]     [2]     [2]     [2]     [2]     [2]     [2]     [2]     [2]     [2]     [2]     [2]     [2]     [2]     [2]     [2]     [2]     [2]     [2]     [2]     [2]     [2]     [2]     [2]     [2]     [2]     [2]     [2]     [2]     [2]     [2]     [2]     [2]     [2]     [2]     [2]     [2]     [2]     [2]     [2]     [2]     [2]     [2]     [2]     [2]     [2]     [2]     [2]     [2]     [2]     [2]     [2]     [2]     [2]     [2]     [2]     [2]     [2]     [2]     [2]     [2]     [2]     [2]     [2]     [2]     [2]     [2]     [2]     [2]     [2]     [2]     [2]     [2]     [2]     [2]     [2]     [2]     [2]     [2]     [2]     [2]     [2]     [2]     [2]     [2]     [2]     [2]     [2]     [2]     [2]     [2]     [2]     [2]     [2]     [2]     [2]     [2]     [2]     [2]     [2]     [2]     [2]     [2]     [2]     [2]     [2]     [2]     [2]     [2]     [2]     [2]     [2]     [2]     [2]     [2]     [2]     [2]     [2]     [2]     [2]     [2]     [2]     [2]     [2]     [2]     [2]     [2]     [2]     [2]     [2]     [2]     [2]     [2]     [2]     [2]     [2]     [2]     [2]     [2]     [2]     [2]     [2]     [2]     [2]     [2]     [2]     [2]     [2]     [2]     [2]     [2]     [2]     [2]     [2]     [2]     [2]     [2]     [2]     [2]     [2]     [2]     [2]     [2]     [2]     [2]     [2]     [2]     [2]     [2]     [2]     [2]     [2]     [2]     [2]     [2]     [2]     [2]     [2]     [2]     [2]     [2]     [2]     [2]     [2]     [2]     [2]     [2]     [2]     [2]     [2]     [2]     [2]     [2]     [2]     [2]     [2]     [2]     [2]     [2]     [2]     [2]     [2]     [2]     [2]     [2]     [2]     [2]     [2]     [2]     [2]     [2]     [2]     [2]     [2]     [2]     [2]     [2]     [2]     [2]     [2]     [2]     [2]     [2]     [2]     [2]     [2]     [2]     [2]     [2]     [2]     [2]     [2]     [2]     [2]     [2]     [2]     [2]     [2]     [2] |         |
|        |           |                        | 250,00                     |                 |                     |                           | •                                                                                                    |         |
|        |           |                        | 250.00                     |                 |                     |                           |                                                                                                    |         |
|        |           |                        | 250.00                     |                 |                     |                           |                                                                                                    |         |
|        |           |                        | 250,00                     |                 |                     |                           |                                                                                                    |         |
|        |           |                        | 250,00                     |                 |                     |                           |                                                                                                    |         |
|        |           |                        |                            |                 |                     |                           | Xa                                                                                                    |         |
|        |           |                        |                            |                 |                     |                           |                                                                                                    |         |
|        |           |                        | 250.00                     |                 |                     |                           |                                                                                                    |         |
|        |           |                        | 250,00                     |                 |                     |                           |                                                                                                    |         |
|        |           |                        | 250,00                     |                 |                     |                           |                                                                                                    |         |
|        |           |                        | 250.00<br>250.00<br>250.00 |                 |                     |                           |                                                                                                    |         |

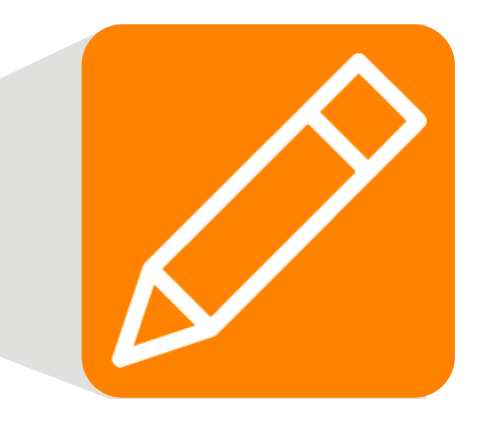

| × 🖈 Andamur Connect 🛛 🗙 🕂                                                                                                    |                        |                       |               |                    |            |                        |                     |              |
|----------------------------------------------------------------------------------------------------|------------------------|-----------------------|---------------|--------------------|------------|------------------------|---------------------|--------------|
| ← → C ⋒ S connect and amun.com                                                                                                    |                        |                       |               |                    |            | 8                      | * 913               | 5 🚳 i        |
| Pg Todos los libros (or 💽 Project X Spares an 👩                                                                                                    | Problema instalaci 🎮 G | Gmall 💼 YouTube 🐰     | Maps 🗣 Ha     | bilitar Visual Bui | 'n         |                        |                     |              |
|                                                                                                    |                        |                       |               |                    |            |                        | - <u>8</u> 8        | 9 <u>0</u> 🦝 |
| CONNECT                                                                                                    |                        |                       |               |                    | Usługi     | airCODE Wyszukiw       | arka Stacji Bez     | pieczeństwo  |
|                                                                                                    |                        | Kerly NUMBER          | 14            |                    | ×          |                        |                     |              |
|                                                                                                    | Limit                  |                       |               |                    |            | wer   oplety to przeja | 221 * Cylinowa Auto | SUATIRCIA    |
| Karty palwowe: / Mole karty /                                                                                                    |                        |                       |               |                    |            |                        |                     |              |
|                                                                                                    | Numer rejestracyjn     | y                     |               |                    | 2          |                        |                     |              |
| O Prosba o karte                                                                                                    | To be from the second  | Talafar Karana        |               | 63                 |            |                        |                     |              |
| Pokazać je 👻 dokumentacja                                                                                                    | Hiszpania              | Telefon Kierowcy (    | bez kodu kraj | ju)                |            |                        | Szukać:             |              |
| Num                                                                                                    | Wymień telefon na      | inna tablico rojostra | vina          |                    |            | Zaktualizowany         | Tel.                |              |
| Karta II PIN II airCODE II rejes                                                                                                    | wybierać               | ווווק נמטורק ופופגרמי | Jud           |                    | ~          | bo                     | Kierowcy 1          | Opcje        |
|                                                                                                    | Numer karty, z któr    | ra można dokonać wy   | miany         |                    |            |                        |                     |              |
| Acceleration (1998) (1)                                                                                                    |                        |                       | •             |                    |            |                        |                     |              |
| And and a second second s                                                                                                    | Kraj Telefon           | Telefon do wymiar     | y             |                    | 2          |                        |                     |              |
|                                                                                                    | ~                      |                       |               |                    |            |                        |                     |              |
| And a second second sec |                        |                       |               |                    |            |                        |                     |              |
| And and a second second s                                                                                                    |                        |                       |               | Anuli              | uj Zmienić |                        |                     |              |
|                                                                                                    |                        |                       |               | 250                | .00        |                        |                     |              |
| The second second second second second second second second second second second second second second second se                                                                                                    |                        |                       |               |                    |            |                        |                     |              |
| - Second second se                                                                                                    |                        |                       |               | 250                |            |                        |                     |              |
| And a second second sec | 1966 - 19              |                       | -             | 250                | .00        | (interaction)          |                     |              |
|                                                                                                    |                        |                       |               |                    |            |                        |                     |              |

#### Zapisz nowy limit

**Wprowadź kwotę,** którą pragniesz przypisać do wybranej karty. Następnie kliknij przycisk Zmień.

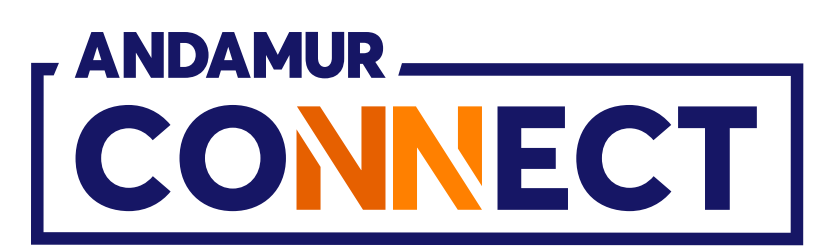

| Andamur Connect Andamur Connect C in connect andamur.com Pg Todos los libros (or Project X Spares an Problema instalaci M Gmail Volume Connect and anur.com Pg Todos los libros (or Project X Spares an Problema instalaci M Gmail Volume Connect and anur.com Karty pallwowe / Moje karty: Pokazac 10 dokumentacja Karta I PIN I airCODE [ rejestracyjny ] Wygaśnięcie                                                                                                    |                          |          |          |                |                        |              |
|----------------------------------------------------------------------------------------------------|--------------------------|----------|----------|----------------|------------------------|--------------|
| Andamur Connect Andamur Connect Connect.andamur.com Pig Todos los libros (or S Project X Spares an P Problema instalaci M Gmall V Karty pallwowe / Moje karty Very Prosbas o karte Pokazat 10 dokumentacja Karta II PIN II airCODE II rejestracyjny II Wygaśnięcie                                                                                                    |                          |          |          |                |                        |              |
| <ul> <li>← → C ∩ S connect.andamur.com</li> <li>Pg Todos los libros (or S Project X Spares an ) Problema instalaci M Gmall </li> <li>Yo</li> <li>Image: Spares an ) Problema instalaci M Gmall </li> <li>Yo</li> <li>Yo</li> <li>Problema instalaci M Gmall </li> <li>Yo</li> <li>Yo</li> <li>Problema instalaci M Gmall </li> <li>Yo</li> <li>Yo</li> <li>Problema instalaci M Gmall </li> <li>Yo</li> <li>Yo</li> <li>Problema instalaci M Gmall </li> <li>Yo</li> <li>Yo</li> <li>Problema instalaci M Gmall </li> <li>Yo</li> <li>Yo</li> <li>Problema instalaci M Gmall </li> <li>Yo</li> <li>Yo</li> <li>Problema instalaci M Gmall </li> <li>Yo</li> <li>Yo</li> <li>Problema instalaci M Gmall </li> <li>Yo</li> <li>Yo</li> <li>Yo</li> <li>Problema instalaci M Gmall </li> <li>Yo</li> <li>Yo<th>💌 🖈 Andamur</th><th>Conne</th><th>ct</th><th>× +</th><th></th><th></th></li></ul> | 💌 🖈 Andamur              | Conne    | ct       | × +            |                        |              |
| Pg Todos los libros (or Project X Spares an     Polazita     Pokazat     10     Voresba o karte     Pokazat     10     Voresba o karte     Pokazat     10     Voresba o karte     Pokazat     10     Voresba o karte     Voresba o karte     Pokazat     10     Voresba o karte     Voresba o karte                                                                                                    | ← → C I                  | <u>م</u> | ≌≣ con   | nect.andamu    | r.com                  |              |
| Karty paliwowe / Moje karty:     Prodoba o karte     Pokazad     10     dokumentacja     Karta     I     PIN     Numer     rejestracyjny     Wygaśnięcie                                                                                                    | Pg Todos los libros (    | or       | S Proje  | ct X Spares an | . 😧 Problema instalaci | M Gmail 🖸 Yo |
| Karty pallwowe / Moje karty:     Pokazat     10     dokumentacja     Numer     Wygaśnięcie     Karta     PIN     i PIN     i airCODE     rejestracyjny                                                                                                    |                          |          |          |                |                        |              |
| Karty paliwowe / Moje karty     Prosba o kartę     Pokazad 10 dokumentacja     Karta I PIN II airCODE II rejestracyjny II Wygaśnięcie                                                                                                    |                          | ECT      | ]        |                |                        |              |
| karty paliwowe / Moje karty     Prosba o karte     Pokazać     I     Pini i airCODE II     Numer     Pojestracyjny II        Wygaśnięcie                                                                                                    |                          |          |          |                |                        |              |
| Pokazać     10     Vumer     Rarta     I     PIN     I     Vumer     rejestracyjny           Vygaśnięcie                                                                                                    |                          |          |          |                |                        |              |
| Pokazač     10     Karta     I     Pilo     Numer   rejestracyjny     Vygaśnięcie                                                                                                    | Karty paliwowe           | / Moje   | karty    |                |                        |              |
| Pokazać 10 dokumentacja     Karta II     PIN     Numer     rejestracyjny     Wygaśnięcie                                                                                                    | 💮 Prośba o kar           | tę       |          |                |                        |              |
| Pokazač       10       dokumentacja         Karta       I PIN I airCODE I rejestracyjny I Wygaśnięcie                                                                                                    |                          |          |          |                |                        |              |
| Numer       Wygaśnięcie         Karta       I PIN I airCODE I rejestracyjny II Wygaśnięcie                                                                                                    | Pokazać 10 🗸             | doku     | mentacja |                |                        |              |
|                                                                                                    | Karta                    | ļ1       | PIN 🕼    | airCODE        | Numer<br>rejestracyjny | Wygaśnięcie  |
|                                                                                                    |                          |          |          |                |                        |              |
|                                                                                                    |                          |          |          |                |                        |              |
|                                                                                                    |                          |          |          |                |                        |              |
|                                                                                                    |                          |          |          |                |                        |              |
|                                                                                                    |                          |          |          |                |                        |              |
|                                                                                                    |                          |          |          |                |                        |              |
|                                                                                                    | NUMBER OF TAXABLE PARTY. |          |          |                |                        |              |
|                                                                                                    |                          |          |          |                |                        |              |
| Television and the second second seco                                        |                          |          |          |                |                        |              |
| Terretorial parts and the Automatical Section                                                                                                    |                          |          |          |                |                        |              |
|                                                                                                    |                          |          |          |                |                        |              |

## Wyświetl nową kwotę limitu

W kolumnie **Kwota**, w linii wybranej karty, **wyświetli się zaktualizowana** kwota. Wybrany limit może być dzienny, miesięczny lub autoryzowany, w zależności od opcji wybranej dla danej karty.

|       |                      |                        |                      |                   |                      |                  | - 0                  | ×          |
|-------|----------------------|------------------------|----------------------|-------------------|----------------------|------------------|----------------------|------------|
|       |                      |                        |                      |                   |                      | ☆ ⊅              | * 4                  | ) :        |
| uTube | Ҟ Maps 🔇             | <b>e</b> Habilitar Vis | ual <mark>Bui</mark> |                   |                      |                  |                      |            |
|       |                      |                        |                      |                   |                      | <b>–</b> 8       | 8 <mark>0</mark> - S | <b>0</b> ° |
|       |                      |                        |                      | Usługi ai         | rCODE Wyszuki        | warka Stacji     | Bezpiecze            | ństwo      |
|       |                      |                        | Cen                  | y - Karty paliwow | • Opłaty za przej    | azd + Cyfrow     | a Autoryzacj         | a          |
|       |                      |                        |                      | I                 |                      |                  |                      |            |
|       |                      |                        |                      |                   |                      |                  |                      |            |
|       |                      |                        |                      |                   |                      |                  |                      | 22         |
|       |                      |                        |                      |                   |                      |                  | ×Ħ                   | PDF        |
|       |                      |                        |                      |                   |                      | Szukać:          |                      |            |
| 11    | Zużycie<br>Hiszpania | Zużycie<br>Inne Kraje  | Limit 💵              | Częstotliwość 💵   | Zaktualizowany<br>od | Tel.<br>Kierowcy | 11 Орс               | je         |
|       |                      |                        | 150 00               | Colomite          |                      |                  | 0                    |            |
|       |                      |                        | 25 00                |                   |                      |                  | <b>a</b>             |            |
|       |                      |                        | 250.00               |                   |                      |                  | X                    |            |
|       |                      |                        | 250.00               |                   |                      |                  | ×                    |            |
|       |                      |                        | 250,00               |                   |                      |                  | @<br>X               | a          |
|       |                      |                        | 250,00               |                   |                      |                  | ٥                    |            |
|       |                      |                        | 250.00               |                   |                      |                  |                      |            |
|       |                      |                        |                      |                   |                      |                  | ×                    |            |
|       |                      |                        | 250,00               |                   |                      |                  | @<br>×               | a          |
|       |                      |                        | 250,00               |                   |                      |                  | 0                    |            |
|       |                      |                        | 250.00               |                   |                      |                  |                      |            |
|       |                      |                        | 122001000            |                   |                      |                  |                      |            |

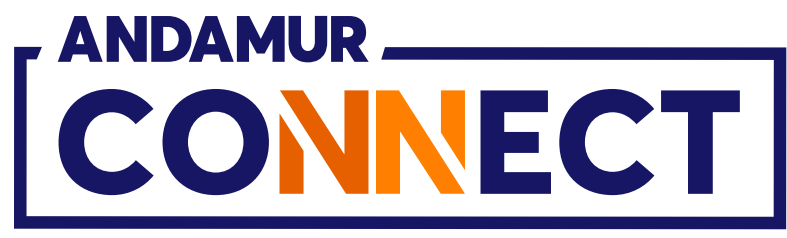

| Andamur Connect x + Andamur Connect x + Todos los libros (or Project X Spares an Problema instalaci M Gmail V Karty pallwowe / Moje karty: Pokazat 10 V dokumentacja Karta II PIN I airCODE I rejestracyjny II Wygaśnięcie                                                                                                    |                  |            |          |                |                           |                |
|----------------------------------------------------------------------------------------------------|------------------|------------|----------|----------------|---------------------------|----------------|
| ✓ ▲ Andamur Connect ×     ✓ Andamur Connect     ✓     ✓     ✓     ✓     ✓     ✓     ✓     ✓     ✓     ✓     ✓     ✓     ✓     ✓     ✓     ✓     ✓        ✓        ✓ </th <th></th> <th></th> <th></th> <th></th> <th></th> <th></th>                                                                                                    |                  |            |          |                |                           |                |
| ← → C       ♠       © connect.andamur.com         Pg       Todos los libros (or       ♥       Project X Spares an       ●       Problema instalaci       ♥       Gmail       ●       ¥         Image: Connect.andamur.com       ●       Problema instalaci       ♥       Gmail       ●       ¥         Image: Connect.andamur.com       ●       Problema instalaci       ♥       Gmail       ●       ¥         Image: Connect.andamur.com       ●       Problema instalaci       ♥       Gmail       ●       ¥         Image: Connect.andamur.com       ●       Problema instalaci       ♥       Gmail       ●       ¥         Image: Connect.andamur.com       ●       Problema instalaci       ♥       Gmail       ●       ¥         Image: Connect.andamur.com       ●       Problema instalaci       ♥       Minit A       ♥         Pokazac       10       ●       Ø       Ø       Ø       Ø       Ø       Ø         Pokazac       10       ●       Ø       Ø       Ø       Ø       Ø       Ø       Ø       Ø       Ø       Ø       Ø       Ø       Ø       Ø       Ø       Ø       Ø       Ø       Ø                                                                                                    | 🕑 🖈 Andar        | mur Connec | t        | × +            |                           |                |
| Pig Todos los libros (or Project X Spares an     Problema instalaci M Gmail     Image: Construction of the state of the state of the s | ← → C            | ଇ (        | s con    | nect.andamu    | r.com                     |                |
| Karty paliwowe / Moje karty     Prosba o karte     Pokazad 10 dokumentacja     Karta     PIN     Numer   rejestracyjny        Wygaśnięcie                                                                                                    | Pe Todos los lib | ros (or    | S Projec | ct X Spares an | . 💮 Problema instalaci    | . 🎽 Gmail 🛄 Yo |
| Karty pallwowe / Moje karty     Pokazat     1     Pokazat     1     Pini     Numer   rejestracyjny     Wygaśnięcie                                                                                                    |                  |            |          |                |                           |                |
| Karty paliwowe / Moje karty     Pokazat 10 dokumentacja     Karta     Numer   rejestracyjny     Wygaśnięcie                                                                                                    |                  | NNECT      |          |                |                           |                |
| Karty paliwowe / Moje karty     Pokazať 10 v dokumentacja     Karta     I     Numer   rejestracyjny     Wygaśnięcie                                                                                                    |                  |            |          |                |                           |                |
| rosba o karte     Pokazat     10     Karta     I     PIN     Numer     rejestracyjny     Wygaśnięcie                                                                                                    |                  |            |          |                |                           |                |
| Pokazat 0 dokumentacja     Karta I     PIN     II     PIN     Vumer   rejestracyjny     Vygaśnięcie                                                                                                    | Karty paliwo     | we / Mojel | karty    |                |                           |                |
| Pokazad                                                                                                    | ① Prośba o       | karte      |          |                |                           |                |
| Numer       Numer         Karta       I PIN I airCODE I rejestracyjny I Wygaśnięcie                                                                                                    |                  |            |          |                |                           |                |
| Karta       I       PIN II       airCODE II       rejestracyjny       II       Wygaśnięcie                                                                                                    | Deliand in       |            |          |                |                           |                |
|                                                                                                    | POKAZAC 10       | ✓ dokun    | mentacja |                |                           |                |
|                                                                                                    | Karta            | ✓ dokun    | PIN      | airCODE 1      | Numer<br>rejestracyjny 🌐  | Wygaśnięcie    |
|                                                                                                    | Karta            | ✓ dokun    | PIN      | airCODE 1      | Numer<br>rejestracyjny 🏼  | Wygaśnięcie    |
|                                                                                                    | Karta            | ✓ dokun    | PIN 1    | airCODE 1      | Numer<br>rejestracyjny 11 | Wygaśnięcie    |
|                                                                                                    | Karta            | ✓ dokun    | PIN 1    | airCODE 11     | Numer<br>rejestracyjny 1  | Wygaśnięcie    |
|                                                                                                    | Karta            | ✓ dokun    | PIN 1    | airCODE 1      | Numer<br>rejestracyjny    | Wygaśnięcie    |
|                                                                                                    | Karta            | ✓ dokun    | PIN 1    | airCODE 1      | Numer<br>rejestracyjny    | Wygaśnięcie    |
|                                                                                                    | Karta            | ✓ dokun    | PIN 1    | airCODE 1      | Numer<br>rejestracyjny    | Wygaśnięcie    |
|                                                                                                    | Karta            | ✓ dokun    | PIN 1    | airCODE 1      | Numer<br>rejestracyjny    | Wygaśnięcie    |
|                                                                                                    | Karta            | ✓ dokun    | PIN 1    | airCODE 1      | Numer<br>rejestracyjny    | Wygaśnięcie    |
|                                                                                                    | Karta            | ✓ dokun    | PIN 1    | airCODE 1      | Numer<br>rejestracyjny    | Wygaśnięcie    |
| Technical parts and technical investigation                                                                                                    | Karta            | ✓ dokun    | PIN 1    | airCODE 1      | Numer<br>rejestracyjny    | Wygaśnięcie    |
|                                                                                                    | Karta            | ✓ dokun    | PIN 1    | airCODE 1      | Numer<br>rejestracyjny    | Wygaśnięcie    |

### Sprawdź dostępne saldo

Po zmianie limitu możesz **sprawdzić dostępne saldo karty**, klikając ikonę 💿

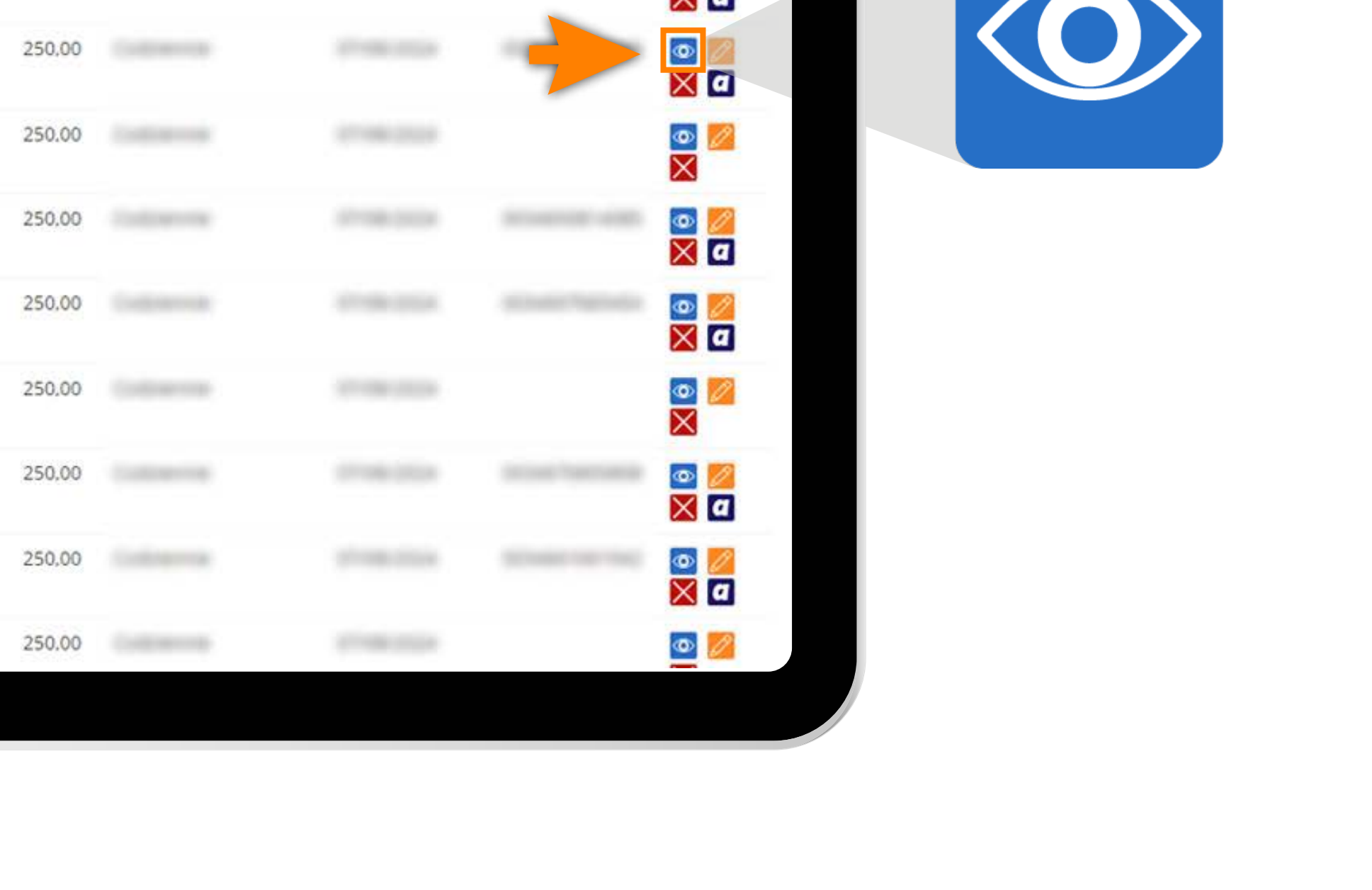

X PDF

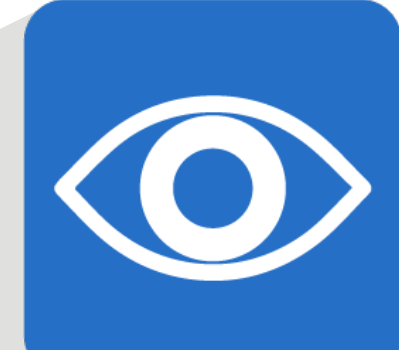

- 0 × 🛠 🖸 I 🛧 🌒 : ouTube 🛛 Ҟ Maps 🛛 🗨 Habilitar Visual Bui... 🗕 2 💁 2 📽 airCODE Wyszukiwarka Stacji Bezpieczeństwo Usługi Ceny + Karty paliwowe + Opłaty za przejazd + Cyfrowa Autoryzacja

Szukać:

| 11 | Zużycie<br>Hiszpania | Zużycie<br>Inne Kraje | Limit 💵 | Częstotliwość 💵 | Zaktualizowany<br>od | 11 | Tel.<br>Kierowcy | II. | Opcje      |
|----|----------------------|-----------------------|---------|-----------------|----------------------|----|------------------|-----|------------|
|    |                      |                       | 150,00  |                 |                      |    | -                |     | 💿 💋        |
|    |                      |                       | 250,00  |                 |                      |    | -                |     |            |
|    |                      |                       | 250.00  |                 |                      |    |                  |     | <u>∞</u>   |
|    |                      |                       | 250,00  |                 |                      |    |                  |     | 💿 💋<br>🗙 a |
|    |                      |                       | 250,00  |                 |                      |    |                  |     | o 💋        |
|    |                      |                       | 250,00  |                 |                      |    |                  |     | 0          |

1.000

100

10.000

1000

250,00

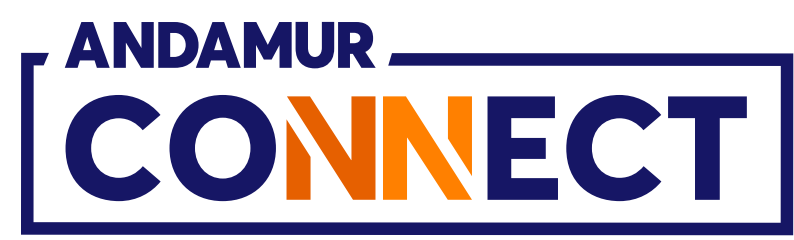

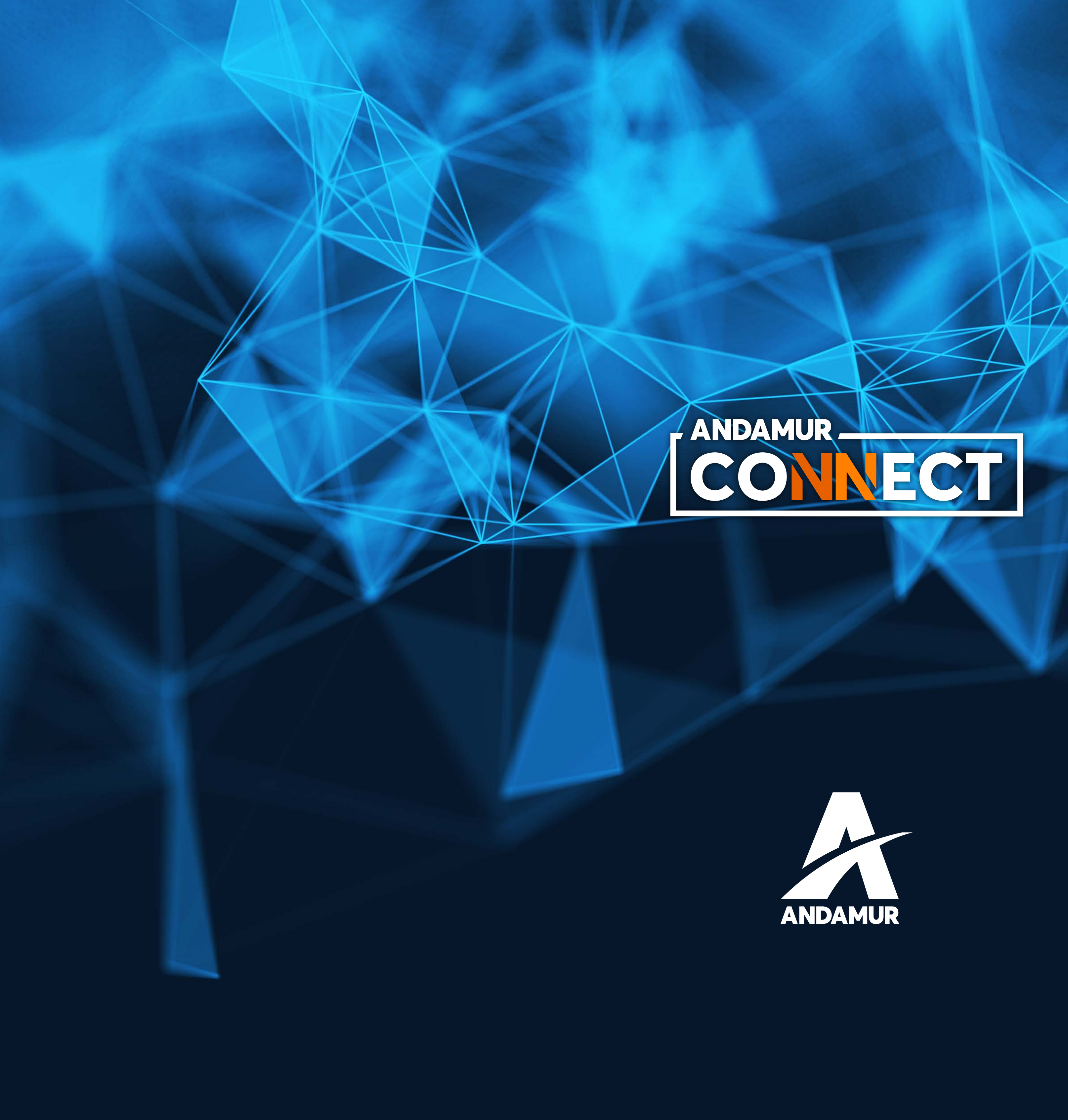

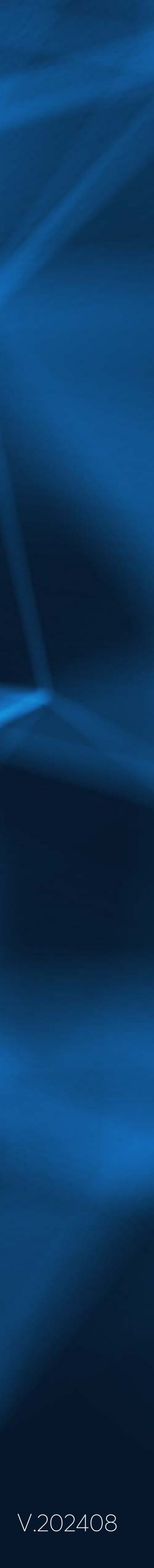